## 微軟 Office 2024 KMS (Key Management System)認 證程序步驟

目前 Microsoft 經大量授權需進行 KMS(Key Management System) 啟用之軟體為:

Windows 作業系統由 Vista 開始至 Windows 11; Windows Server 系列由 2008 起至 2019;辦

公室軟體 Office 由 2010 起至 Office 2024。

## 認證注意事項

Microsoft 建議 Office 2024 最低規格如下,請自行評估電腦是否適合安裝

- \* 處理器: 1.6 GHz 或更快速的雙核心處理器
- \* 記憶體: 4 GB RAM (64 位元)
- \* 硬碟: 4.0 GB 的可用磁碟空間
- \* 作業系統: Windows 10 以上作業系統。

認證步驟

\*認證前請務必確認安裝過程是否正常執行。

\*校外進行認證前請務必確認是否執行 VPN 服務。

Step 1:下載本問答中的 Office 2024 版本的 KMS 認證執行檔

Step 2: 至該檔案圖示按右鍵選擇[以系統管理員身分執行],如出現安全性警告時選擇 [是]。

|  | 開啟(O)<br>編輯(E)<br>列印(P)      |   |              |                             |                      |                         |          |  |
|--|------------------------------|---|--------------|-----------------------------|----------------------|-------------------------|----------|--|
|  | 以系統管理員身分執行(A)<br>疑難排解相容性(V)  |   |              |                             |                      |                         |          |  |
|  | 共用對象(H)<br>邊原酱版(V)<br>傳送到(N) | * | ♥ 使用者帳戶      | 控制                          |                      | ×                       |          |  |
|  | 剪下(T)<br>複製(C)               |   | - <b>(</b> ) | 5要允許此應用<br><sub>程式名種:</sub> | 月程式變更您<br>Windows 命令 | 的電腦?<br><sub>處理程式</sub> |          |  |
|  | 建立捷徑(S)<br>刪除(D)<br>重新命名(M)  |   | ○ 顯示詳細3      | 已驗證的發行者: Microsoft V        |                      | Vindows<br>是(Y) 否(N)    |          |  |
|  | 內容(R)                        |   |              |                             |                      | 變更這些                    | 2通知顯示的時機 |  |

Step 3:批次檔執行完畢,如出現如下圖 Product activation successful 文字,即代表認證成功。

Step 4: 開啟任一種 Office 工具(如: Word),點選檔案 → 帳戶,確定完成 Office 2024 啟用作

業。

| 帳戶                                   |                                  |
|--------------------------------------|----------------------------------|
| 帳戶隱私權                                | 產品資訊                             |
| 管理設定 Office 佈景主題: 彩色 ✓               | Office                           |
| 登入 Office                            | 產品已啟動                            |
| 登入 Office 即可從任何位置存取您的文件。在您使用的每個裝置上都能 | Microsoft Office LTSC 專業增強版 2024 |
| 享有更優異、更個人化的體驗。                       | <sub>此產品包含</sub>                 |
| 登入                                   | <sup>1</sup> 집 2                 |

\*一旦電腦認證成功後,有效期限為180天,該台電腦必須每半年重新認證 KMS 主機一次。